Hoe kom ik op de KBO - site Ravenstein?????

Voor u verder gaat print eerst deze handleiding dan hoeft u niet steeds terug naar "Word" om de instructies te lezen.

Aan de slag: Ik ben nog nooit op de site van KBO-Ravenstein geweest. Wat doe ik het eerst!!!

Om op de site te kunnen komen moet je eerst een account aanmaken. Een account is een herkenning voor KBO-Brabant dat u ingeschreven lid bent. Alleen leden kunnen in de site komen om alles te lezen en foto's te bekijken. Niet leden kunnen alleen de openbare dingen lezen en geen foto's zien.

Houd uw ledenpas bij de hand.

Hierop staat een KBO-lidmaatschap nummer.

Dit is voor Ravenstein 253 xxxxx

Schrijf voor uzelf een wachtwoord op dat voor u te onthouden is, mag letters en cijfers bevatten zowel kleine als hoofdletters.

Let op wanneer u gaat inloggen dat u ook de juiste hoofdletters en kleine letters gebruikt.

Nu de P.C. of laptop aanzetten (of stond al aan)..

| Ga naar de i | nvulba | and bovenin en typ | www.l | kbo-ravensi | tein.nl | en druk op |
|--------------|--------|--------------------|-------|-------------|---------|------------|
| entertoets   |        |                    |       |             |         |            |

U krijgt een scherm te zien met ergens bovenin Homepage - KBO Ravenstein Hier gaat u met de muiswijzer op staan en klikt met de linkermuisknop op deze woorden. Even wachten en er verschijnt de KBO-site van Ravenstein. Zo dit is alvast gelukt hoop ik.

Hier kan dus iedereen bijkomen ook al bent u geen lid. Echter inloggen kunnen alleen leden van de KBO Ravenstein.

Hoe gaan we inloggen als KBO lid van Ravenstein:

Bovenin ziet u ergens rechts het woord inloggen ga met de muiswijzer hierop staan en druk op de linkermuisknop. Er verschijnt nu een invulblokje op uw scherm.

Ga naar: Nog geen account? Meldt u dan eerst aan.

Ga met de muiswijzer staan op het woord Aanmelden in het blauwe vakje en druk op de linker muisknop. Even wachten en er verschijnt weer een invul pagina.

Typ netjes uw gegevens in het juiste vakje. Met de muiswijzer kunt u op elk vakje gaan staan en dan op de linker muisknop drukken zodat u het kunt invullen.

KBO lidnummer is B.V. 25312345 Kijk op uw lidmaatschap kaart welk nummer u moet invullen. Vul zo ook alle verdere gegevens in. Vergeet niet uw E-mail adres in te vullen.

Ga na het volledig invullen met de muiswijzer op Versturen staan in het blauwe vakje en druk op de linker muisknop.

Wanneer alles goed is gegaan krijgt u binnen enkele minuten een <mark>E-mail met een inlog code</mark> van KBO-Brabant binnen. Dit is het wachtwoord.

Dit wachtwoord is meestal zeer moeilijk te onthouden enr bijna niet te kraken voor buitenstaanders.

U heeft voor uzelf een wachtwoord opgeschreven.

Ga met de muiswijzer over het moeilijke wachtwoord heen terwijl u de linker muisknop ingedrukt houdt(selecteren heet dit) het wachtwoord wordt nu gekleurd. Typ nu hier uw eigen wachtwoord in dit vakje. Als u dit heeft gedaan ziet u onderin ergen staan inloggen. Ga met de muiswijzer hierop staan en druk op de linker muisknop.

Wanneer alles is goed gegaan komt u nu op de site van de KBO Brabant of meteen op de site van KBO Ravenstein.

Nu kunt u overal naar toe met de muiswijzer en met linkermuisknop drukken om het te openen.

Wanneer u wilt stoppen en uit de site gaan ga dan met de muiswijzer naar het woord uitloggen boven rechts op de site en druk dan op de linkermuisknop. U verlaat zodoende netjes de KBO-site.

## De volgende keer weer naar de KBO site?

Wanneer u de volgende keer weer wilt kijken typt u op uw P.C. of laptop boven in weer

www.kbo-ravenstein.nl en druk op entertoets

zien met ergens bovenin Homepage - KBO Ravenstein

Hier gaat u met de muiswijzer op staan en klikt met de linkermuisknop op deze woorden. Even wachten en er verschijnt de KBO-site van Ravenstein.

## Hoe gaan we inloggen als KBO lid van Ravenstein:

Bovenin ziet u ergens rechts het woord inloggen ga met de muiswijzer hierop staan en druk op de linkermuisknop. Er verschijnt nu een invulblokje op uw scherm.

Nu kunt u het lidmaatschap nummer invullen en uw eigen wachtwoord (indien er bij het wachtwoord allemaal puntjes staan verwijder deze) en typ dan uw eigen wachtwoord hier. Ga dan met de muiswijzer op het woord INLOGGEN staan in het blauwe vakje en druk op de linker muisknop.

Nu bent u weer in de site van Ravenstein.

Wanneer het u niet is gelukt bel gerust naar 0486-412003 Jo Brukx en ik maak een afspraak met u om het samen nog eens te proberen.

Veel succes en lees en kijk plezier. Ook als u vragen hebt kunt u bij mij terecht.